## HƯỚNG DÃN SỬ DỤNG TẠP CHÍ LUẬT HỌC ĐIỆN TỬ

Để tra cứu Tạp chí Luật học điện tử, bạn đọc truy cập Cổng thông tin thư viện ở địa chỉ: <u>thuvien.hlu.edu.vn</u>

\* Nếu bạn đã xác định được thông tin của bài viết cần tìm (số, năm)

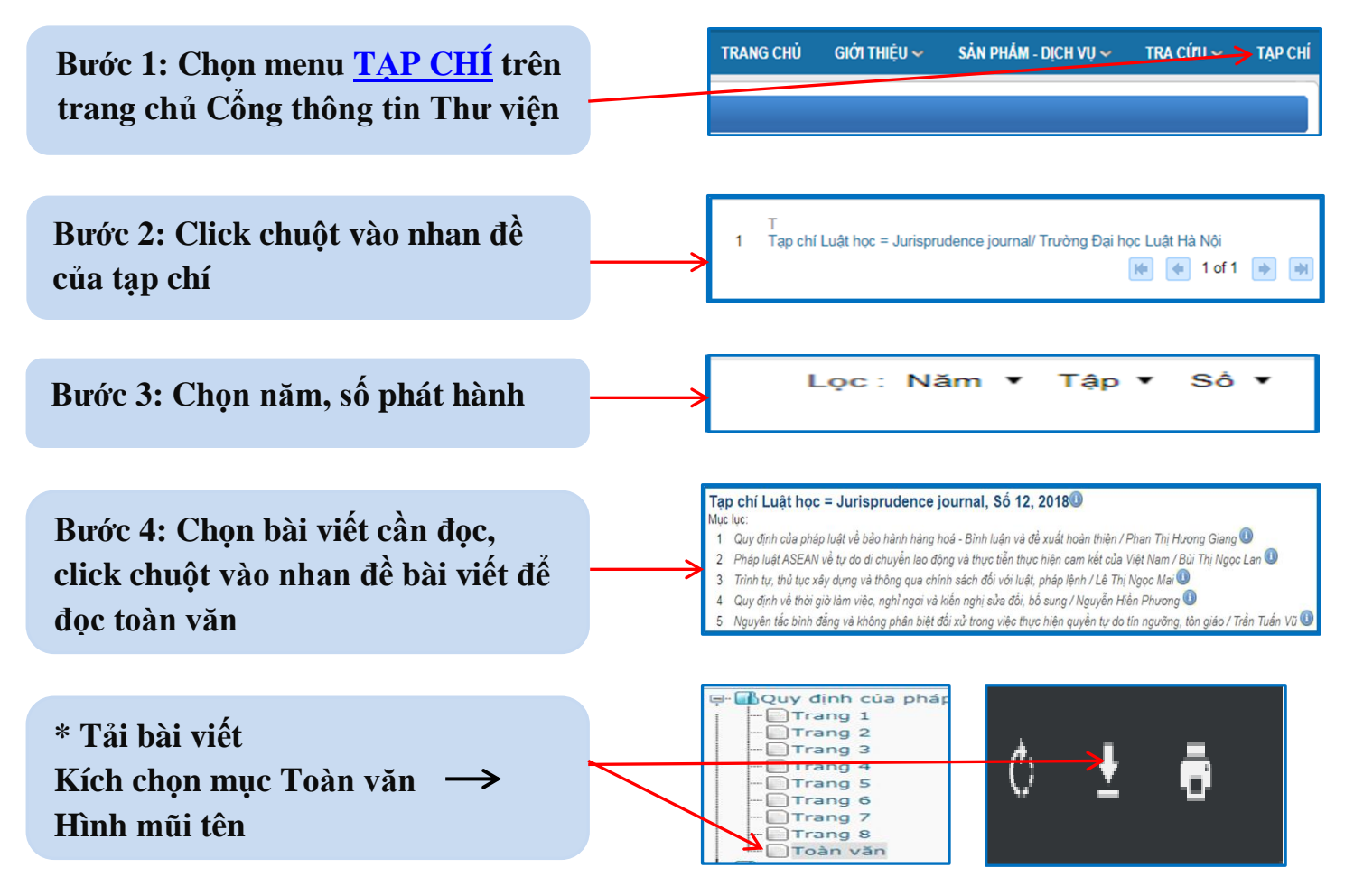

\* Nếu chưa xác định được thông tin của bài viết cần tìm (số, năm), bạn sử dụng giao diện <u>TÌM NHANH</u> ở góc trên, phía bên phải của màn hình để tra cứu

| Bước 1: Chọn dấu hiệu tìm kiếm:<br>Nhan đề/ tác giả/chủ đề, |               | TÌM NHANH                                                                    |
|-------------------------------------------------------------|---------------|------------------------------------------------------------------------------|
| Bước 2: Nhập thông tin vào ô<br>tìm kiếm                    | $\rightarrow$ | "hợp đồng dân sự" Chủ đề Y Tìm kiếm                                          |
| Bước 3: Kích chuột vào ô Tìm kiếm<br>hoặc Enter             |               | <ul> <li>Duyệt tác giả bài trích</li> <li>Đuyệt tiêu để bài trích</li> </ul> |